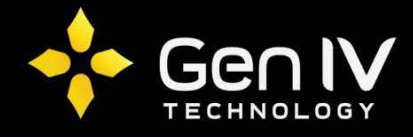

## Adding an ISX Series IP Camera to a Dahua PoE NVR

(**Optional**) Perform a Factory Reset on the NVR. To do this, go to: **Main Menu** >> **Setting Row** >> **System** >> **Default** >> select **Factory Reset** 

|                    |                  | SETTING |         |              |
|--------------------|------------------|---------|---------|--------------|
| CAMERA             |                  | EVENT   | STORAGE | SYSTEM       |
| GENERAL<br>DISPLAY | Default          |         |         |              |
| RS232<br>PTZ       |                  | 0       |         |              |
| AUTO MAINTAIN      | EVENT<br>STORAGE | S<br>S  |         |              |
| DEFAULT<br>UPGRADE | SYSTEM           |         |         |              |
|                    |                  |         |         |              |
|                    |                  |         |         |              |
|                    |                  |         |         |              |
|                    | Factory Reset    |         | ()      | Cancel Apply |

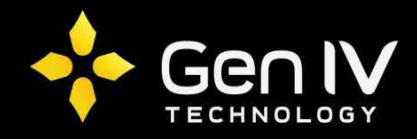

After performing a factory default, go to: **Main Menu** >> **Setting Row** >> **Network** >> select **Switch**. Within this section you will find the **Default Gateway** for your unit's PoE ports. This gateway will determine what the network scheme to use with your ISX series cameras. (By default this is set to 10.1.1.1)

|                                                                                                    |                                              | SETTING                                              |         |              |
|----------------------------------------------------------------------------------------------------|----------------------------------------------|------------------------------------------------------|---------|--------------|
| SAMERA                                                                                                    |                                              | Tage EVENT                                           | STORAGE | SYSTEM       |
| TCP/IP<br>CONNECTION<br>WIFI<br>3G<br>PPPoE<br>DDNS<br>UPnP<br>IP FILTER<br>EMAIL<br>FTP<br>MULTICAST<br>ALARM CENTER<br>AUTO REGISTER<br>P2P SETTING<br>EASY SPACE<br>SWITCH | IP Address<br>Subnet Mask<br>Default Gateway | (10 · 1 · 1 ·<br>(255 · 255 · 255 ·<br>(10 · 1 · 1 · |         |              |
|                                                                                                    | Default                                      |                                                      | (ок)    | Cancel Apply |

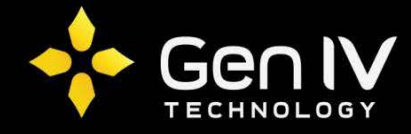

Next, you will have to change the IP address of your ISX series camera. To do so, open up the EZTools utility software, right-click on the camera, select **Modify Network Address** – set the camera's IP scheme to 10.1.1.x (x = unique number within the Gateway's IP range of 2-254 by default)

| C EZTools                                                        |                                                  |                                                                       |                  |                |   |  |  |
|------------------------------------------------------------------|--------------------------------------------------|-----------------------------------------------------------------------|------------------|----------------|---|--|--|
| Device Management Disk Calculator                                |                                                  |                                                                       |                  |                |   |  |  |
| Refresh         Login         Maintenance         Online Upgrade | e DST Batch Configure                            | IPC/NVR                                                               | Device Number: 2 | Enter Keywords | 0 |  |  |
| All IP Device Model Device C                                     | onfig MAC                                        | Configuration                                                         | Status           |                |   |  |  |
| 192.168.10.107         IPTZ15                                    |                                                  | ¢e                                                                    | Not logged in    |                |   |  |  |
| ✓ 10.1.1.4 IPC3614SR3-PF28                                       | C Modify Network Address                         |                                                                       |                  |                |   |  |  |
|                                                                  | IP Address<br>Subnet Mask<br>Gateway<br>Password | 10 . 1 . 1 . 4<br>255 . 255 . 255 . (<br>10 . 1 . 1 .<br>••••••<br>OK | 4<br>D<br>Cancel |                |   |  |  |

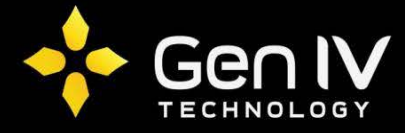

Also in EZTools, right-click on the camera and select **Change Password** – change to your preferred password.

| <b>(</b> ) E | ZTools                            |                 |                   |                 |                         |       |           |             |                         |                | G | - ( | ×□ |
|--------------|-----------------------------------|-----------------|-------------------|-----------------|-------------------------|-------|-----------|-------------|-------------------------|----------------|---|-----|----|
| Dev          | Device Management Disk Calculator |                 |                   |                 |                         |       |           |             |                         |                |   |     |    |
| Re           | fresh Login                       | Maintenance     | ne Upgrade D      | Batch Co        | onfigure                | C/NVR |           | De          | evice Number: 2         | Enter Keywords | 0 | ٥   |    |
| All          | IP                                | Device Model    | Device Config     | MAC             |                         | Con   | figuratio | n Sta       | atus                    |                |   |     |    |
|              | 192.168.10.107                    | IPTZ15          |                   |                 |                         | •     | е         | Not         | t logged in             |                |   |     |    |
|              | 10.1.1.4                          | IPC3614SR3-PF28 |                   | 48:ea:63:1e:5f: | :da                     | •     | е         | Not         | t logged in             |                |   |     |    |
|              |                                   |                 | 48:ea:63:1e:5f:da |                 | admin<br>•••••<br>••••• |       |           | ]<br>] Shov | w Password<br>OK Cancel |                |   |     |    |
|              |                                   |                 |                   |                 |                         |       |           |             |                         |                |   |     |    |

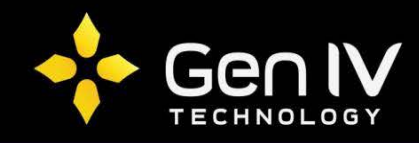

Next, you will need to change some of the camera's settings. To do this, you will log into the camera via web browser. In your web browser, type in the camera's IP address. Once the login screen appears, log into your camera's web browser interface.

| Login                              | × +              |                  |            |     |            |   |   |   |
|------------------------------------|------------------|------------------|------------|-----|------------|---|---|---|
| <ul><li>(*) (*) 10.1.1.4</li></ul> |                  |                  | C Q Search | ☆自( | <b>9</b> + | ⋒ | ø | Ξ |
|                                    |                  |                  |            |     |            |   |   |   |
|                                    |                  |                  |            |     |            |   |   |   |
|                                    |                  |                  |            |     |            |   |   |   |
|                                    |                  |                  |            |     |            |   |   |   |
|                                    | Date : 2016-2-17 |                  |            |     |            |   |   |   |
|                                    | uniview          | IPC3614SR3-PF28  |            |     |            |   |   |   |
|                                    |                  | X WIWL           | Me         |     |            |   |   |   |
|                                    |                  |                  |            |     |            |   |   |   |
|                                    | Us               | rname admin      |            |     |            |   |   |   |
|                                    | Pa               | word             |            |     |            |   |   |   |
|                                    |                  | V Live View Save | Password   |     |            |   |   |   |
|                                    |                  |                  | Reset      |     |            |   |   |   |
|                                    |                  |                  |            |     |            |   |   |   |
|                                    |                  |                  |            |     |            |   |   |   |
|                                    |                  |                  |            |     |            |   |   |   |
|                                    |                  |                  |            |     |            |   |   |   |
|                                    |                  |                  |            |     |            |   |   |   |
|                                    |                  |                  |            |     |            |   |   |   |

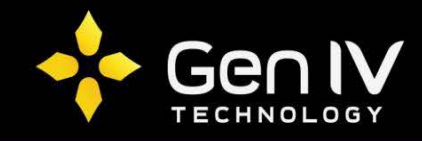

Once logged in, navigate to **System** >> **Security** >> **Registration Info** – click the checkbox to enable **Hide Vendor Info**.

| System ×                   | +             |         |                   |            |    |        |          |      |      |
|----------------------------|---------------|---------|-------------------|------------|----|--------|----------|------|------|
| ( ) 10.1.1.4/cgi-bin/main. | cgi           |         |                   | C Q Search | ☆自 |        |          | 9    | ≡    |
| univiêw 👳                  | Live View 🕴   | 🕽 Setup | _                 |            | 1  | PC3614 | SR3-PF28 | ⊖ La | gout |
| Common                     | User          | HTTPS   | Registration Info |            |    |        |          |      |      |
| Network                    | Hide Vendor I | nfo     | ⊽ Enable          |            |    |        |          |      |      |
| Video                      | Save          |         |                   |            |    |        |          |      |      |
| Image                      |               |         |                   |            |    |        |          |      |      |
| Events                     |               |         |                   |            |    |        |          |      |      |
| System  Security           |               |         |                   |            |    |        |          |      |      |
| Time                       |               |         |                   |            |    |        |          |      |      |
| Maintenance                |               |         |                   |            |    |        |          |      |      |
|                            |               |         |                   |            |    |        |          |      |      |
|                            |               |         |                   |            |    |        |          |      |      |
|                            |               |         |                   |            |    |        |          |      |      |
|                            |               |         |                   |            |    |        |          |      |      |
|                            |               |         |                   |            |    |        |          |      |      |
|                            |               |         |                   |            |    |        |          |      |      |
|                            |               |         |                   |            |    |        |          |      |      |
|                            |               |         |                   |            |    |        |          |      |      |
|                            |               |         |                   |            |    |        |          |      |      |
|                            |               |         |                   |            |    |        |          |      |      |
|                            |               |         |                   |            |    |        |          |      |      |
|                            |               |         |                   |            |    |        |          |      |      |

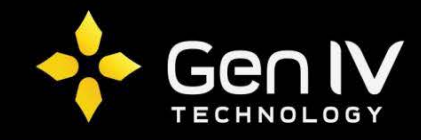

Next, navigate to **System** >> **Time** – set the camera's time zone. Also, under **Video**, you can set your resolution configuration (if necessary).

| System ×                  | +                            |                                                    |           |    |         |            |      |      |
|---------------------------|------------------------------|----------------------------------------------------|-----------|----|---------|------------|------|------|
| 10.1.1.4/cgi-bin/main.c   | :gi                          | Ĉ                                                  | Q. Search | ☆自 |         | <b>↓</b> ∧ | 9    | Ξ    |
| uniview 🛡                 | Live View 🌣 Setu             | ·                                                  |           |    | IPC3614 | 4SR3-PF28  | ⊖ Lo | gout |
| Common                    | Time DST                     |                                                    |           |    |         |            |      |      |
| Network                   | Camera Time                  | © Faabla © Dirabla                                 |           |    |         |            |      |      |
| Video                     | Synchronization<br>Time Zone | (UTC-05:00) Eastern Time(US & Canada).Bogota.Ouito | <b>•</b>  |    |         |            |      |      |
| Image                     | System Time                  | 2016 ▼ 2 ▼ 17 ▼ 16:33:35 E Sync with Computer Tim  | e         |    |         |            |      |      |
| Events                    | NTP                          | 💿 Enable 💿 Disable                                 |           |    |         |            |      |      |
| Security Time Maintenance | NTP Server IP                | 0.0.0                                              |           |    |         |            |      |      |
|                           |                              |                                                    |           |    |         |            |      |      |

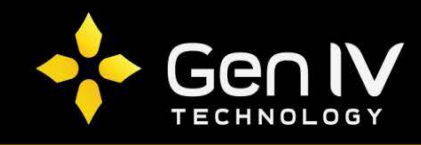

Connect the camera to a PoE port on the NVR – once the camera is connected, go to the NVR interface, right-click and select **Remote Device** – next, click **Manual Add**.

|                                |                     |                  | Remote        | Device                 |                 |                                  |
|--------------------------------|---------------------|------------------|---------------|------------------------|-----------------|----------------------------------|
| 1 Mod<br>1 📄 🖶                 | lify IP Ad<br>192.1 | dress<br>68.0.50 | Port<br>37777 | Device N<br>1B011D4    | ame<br>YAZ00009 | MAC Address<br>90:02:a9:42:9d:ed |
| Device Search     Added Device |                     | lli<br>d         |               |                        | Filter (        | None                             |
| Channel                        | Modify              | Delete<br>×      | Status        | IP Address<br>10.1.1.4 | Port<br>80      | Device Name                      |
| 2                              | 1                   | ×                | ŏ             | 10.1.1.6               | 80              |                                  |
|                                | Manual A            | dd)              |               |                        |                 | <b>&gt;</b> ]                    |
|                                |                     |                  |               | N                      |                 |                                  |
|                                |                     |                  |               |                        | Save            | Cancel                           |

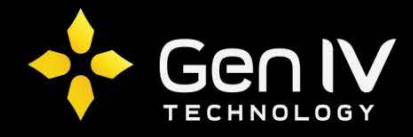

On the Manual Add screen, change the **Manufacturer** setting to **ONVIF** – enter your camera's IP address and password in the corresponding fields – click **Save**. The camera image should now show on your NVR.

| _                       | Manual Add                      |          |
|-------------------------|---------------------------------|----------|
| Channel<br>Manulaclurer | (3)<br>ONVIF                    |          |
| IP Address<br>RTSP Port | (10.1.1.4<br>(554 HTTP Port (80 |          |
| User Name<br>Password   | admin                           |          |
| Decode Buffer           | Detault                         | <b>N</b> |
| Auto O TCP (            |                                 |          |
|                         |                                 |          |
|                         |                                 |          |
|                         |                                 |          |
|                         |                                 |          |
|                         | Save                            | _        |